cámara digital de la serie **hp** photosmart 120

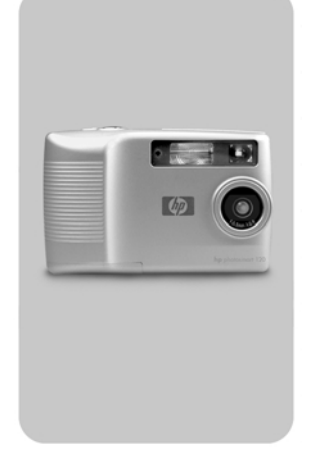

# manual del usuario

lea esto primero

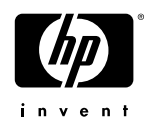

#### Información de marcas comerciales y de copyright

#### © Copyright 2002 Hewlett-Packard Company

Reservados todos los derechos. Se prohibe fotocopiar, reproducir o traducir este documento a otro idioma, en su totalidad o en parte, sin el consentimiento previo y por escrito de Hewlett-Packard Company.

La información que aparece en este documento está sujeta a cambios sin previo aviso. Hewlett-Packard no se responsabiliza de los posibles errores contenidos en este documento, ni de los daños consecuentes que puedan producirse en relación con el suministro, la interpretación o el uso de este material.

Microsoft® y Windows® son marcas comerciales registradas en EE.UU. de Microsoft Corporation.

Apple, Macintosh y Mac son marcas comerciales registradas de Apple Computer, Inc.

#### Desecho de materiales

Este producto de HP contiene los siguientes materiales, que pueden precisar un tratamiento especial cuando se agote su vida útil:

- Pilas AA alcalinas de bióxido de manganeso y zinc o disulfuro de litio y hierro.
- Plomo en la soldadura y en los cables de algunos componentes.

El desecho de este material puede estar regulado por consideraciones medioambientales. Para obtener información de desecho o de reciclaje, póngase en contacto con las autoridades locales o con la EIA (Electronic Industries Alliance) (www.eiae.org).

# Contenido

| Procedimientos iniciales                         |     |
|--------------------------------------------------|-----|
| Componentes de la cámara                         | . 6 |
| Instalación                                      | 10  |
| Fijación de la muñequera                         | 10  |
| Instalación de las pilas                         | 10  |
| Instalación de una tarjeta de memoria (opcional) | 11  |
| Encendido                                        | 12  |
| Selección del idioma                             | 12  |
| Ajuste de la fecha y la hora                     | 13  |
| Instalación del software                         | 14  |
| Cómo tomar fotografías                           |     |
| Toma de una fotografía                           | 17  |
| Utilización de la revisión instantánea           | 18  |
| Grabación de videoclips                          | 18  |
| Utilización del temporizador automático          | 19  |
| Utilización del modo Vista previa                | 20  |
| Utilización del zoom digital                     | 20  |
| Utilización del flash                            | 22  |
| Cambio de la calidad de imagen                   | 22  |
| Cómo revisar las imágenes                        |     |
| Modo Reproducción                                | 25  |
| Menú de reproducción                             | 27  |
| Impresión de imágenes                            | 28  |
| Eliminación de imágenes                          | 28  |
| Visualización de viñetas de imágenes             | 29  |
| Ampliación de las imágenes                       | 30  |
| Utilización del menú Instalar                    | 31  |
| Conexión e impresión                             |     |
| Conexión a un equipo                             | 35  |
| Impresión de las imágenes                        | 36  |
| Impresión con una tarjeta de memoria CF          | 37  |

| Resolución de problemas y soporte               |    |
|-------------------------------------------------|----|
| Problemas y soluciones                          | 39 |
| Mensajes de error                               | 46 |
| Mensajes de error en la pantalla de la cámara . | 47 |
| Mensajes de error en el equipo                  | 49 |
| Cómo obtener asistencia                         | 50 |
| Cómo encontrar ayuda en el Web                  | 50 |
| Cómo ponerse en contacto con el servicio        |    |
| de asistencia al cliente de HP                  | 50 |
| Servicios de reparación de hardware             | 51 |
| Cómo obtener asistencia en Estados Unidos       | 51 |
| Cómo obtener asistencia técnica en              |    |
| todo el mundo                                   | 52 |
| Apéndice A: Accesorios y pilas                  |    |
| Accesorios                                      | 55 |
| Pilas                                           | 55 |
| Prolongación de la duración de las pilas        | 56 |
| Pilas recargables                               | 56 |
| Conservación de energía                         | 57 |
| Apéndice B: Referencia                          |    |
| Especificaciones de la cámara                   | 59 |

# Procedimientos iniciales

Enhorabuena por la adquisición de la nueva cámara digital de la serie HP photosmart 120. Esta cámara digital de fácil utilización toma fotografías, graba videoclips y le permite compartir sin problemas fotos con su familia y amigos.

La selección de las imágenes que desee imprimir puede realizarse con el software de imágenes de fotografías HP para Microsoft® Windows® y Macintosh. Las imágenes están preparadas para su impresión en cuanto se conecta la cámara al equipo. También es posible imprimirlas mediante la inserción de la tarjeta de memoria CompactFlash (CF) opcional directamente en una impresora HP photosmart o en una impresora compatible con tarjetas.

## Componentes de la cámara

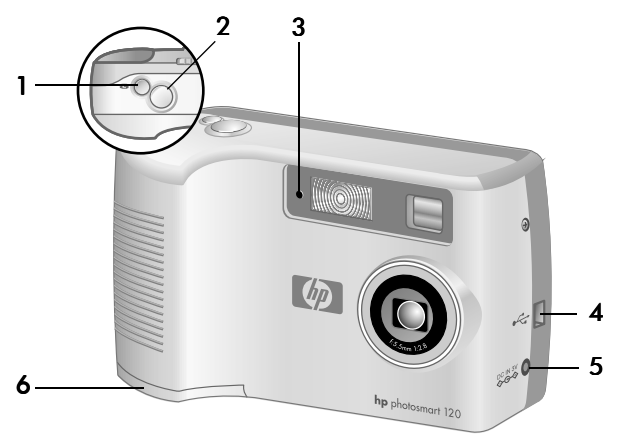

| # | Nombre                  | Descripción                                                                                      |
|---|-------------------------|--------------------------------------------------------------------------------------------------|
| 1 | Botón de <b>vídeo</b>   | Graba un videoclip; presiónelo una<br>vez para comenzar y de nuevo para<br>detener la grabación. |
| 2 | Botón del<br>disparador | Toma una fotografía.                                                                             |

| #                                                                   | Nombre                                                                                                    | Descripción                                                                                                  |
|---------------------------------------------------------------------|----------------------------------------------------------------------------------------------------|----------------------------------------------------------------------------------------------------|
| 3 Indicador<br>luminoso del<br>temporizador<br>automático/<br>vídeo | Indicador<br>Iuminoso del                                                                                                    | La luz roja fija indica que la cámara<br>está grabando vídeo.                                                |
|                                                                     | El parpadeo de la luz roja señala que<br>se está utilizando el temporizador<br>automático de 10 segundos; la<br>frecuencia del parpadeo aumentará<br>hasta que se tome la foto o se grabe el<br>vídeo. |                                                                                                    |
|                                                                     |                                                                                                    | Apagada indica que no se está<br>empleando el temporizador automático<br>y que no se está grabando vídeo.    |
| 4                                                                   | Conector USB                                                                                                    | Permite conectar la cámara al equipo<br>mediante un cable USB.                                               |
| 5                                                                   | Conector de<br>adaptador de<br>alimentación                                                                                                    | Permite conectar un adaptador de<br>alimentación de ca HP opcional a la<br>cámara para utilizarla sin pilas. |
| 6                                                                   | Puerta de pilas                                                                                                    | Permite tener acceso a las pilas.                                                                            |

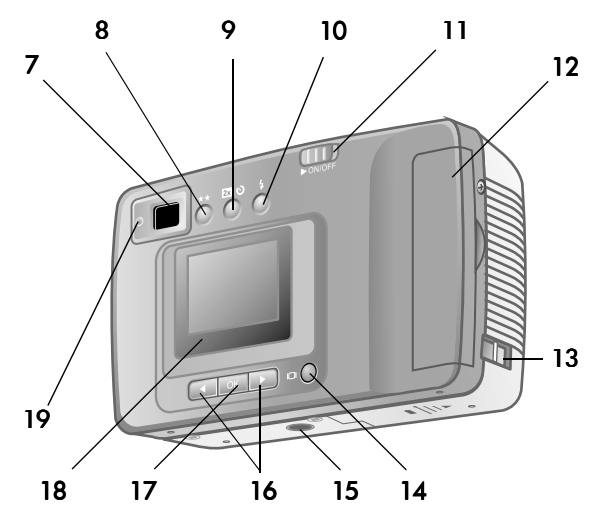

| #  | Nombre                                  | Descripción                                                                   |
|----|-----------------------------------------|-------------------------------------------------------------------------------|
| 7  | Visor óptico                            | Permite encuadrar el sujeto de la<br>fotografía                               |
| 8  | Botón de calidad                        | Aumenta la calidad de la imagen<br>de Bueno a Mejor y a Óptima.               |
| 9  | Botón del<br>temporizador<br>automático | Se acerca al objeto o ajusta el<br>temporizador automático de 10<br>segundos. |
| 10 | Botón de flash                          | Selecciona el ajuste del flash.                                               |
| 11 | Botón ON/OFF<br>(encendido/<br>apagado) | Enciende y apaga la cámara.                                                   |
| 12 | Puerta de tarjeta de<br>memoria         | Permite el acceso para insertar o<br>extraer la tarjeta de memoria.           |

| #  | Nombre                    | Descripción                                                                                                    |
|----|---------------------------|----------------------------------------------------------------------------------------------------|
| 13 | Soporte para<br>muñequera | Fijación de la muñequera.                                                                                                    |
| 14 | Botón de la pantalla      | Cambia del modo Vista previa al<br>modo Reproducción.                                                                                                    |
| 15 | Soporte para<br>trípode   | Permite el montaje del trípode.                                                                                                    |
| 16 | Botones de <b>flechas</b> | Trasladarse a opciones de menú y<br>desplazarse por las imágenes.                                                                                                    |
| 17 | Botón OK                  | Cambia al modo Reproducción y selecciona opciones de menú.                                                                                                    |
| 18 | Pantalla                  | Proporciona información sobre<br>los menús para usar la cámara;<br>también le permite visualizar una<br>foto antes de tomarla y revisarla<br>después de tomarla.                                                                                                  |
| 19 | Luz del visor             | La luz roja fija indica que la<br>cámara está grabando vídeo.<br>El parpadeo de la luz roja indica<br>que la cámara:                                                                                                    |
|    |                           | <ul> <li>se está inicializando.</li> <li>está guardando imágenes en memoria.</li> <li>está cargando el flash.</li> <li>está conectada al equipo por medio de un cable USB.</li> <li>se está quedando sin pilas.</li> <li>se está quedando sin memoria.</li> </ul> |

# Instalación Fijación de la muñequera

Fije la muñequera tal y como se muestra en la ilustración.

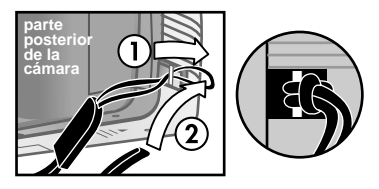

NOTA Resulta más sencillo colocar la muñequera si se inserta desde la parte posterior de la cámara.

#### Instalación de las pilas

- 1 Abra la puerta de la pilas situada en la parte inferior de la cámara.
- 2 Inserte las pilas (suministradas) como se indica.
- NOTA Para obtener más información acerca de las pilas, consulte el apéndice A: Accesorios y pilas.

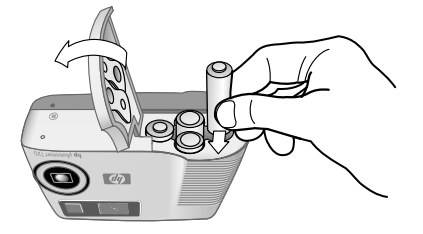

#### Instalación de una tarjeta de memoria (opcional)

La cámara digital incluye 4 megabytes (MB) de memoria interna que le permiten almacenar imágenes y vídeo en la cámara. No obstante, puede emplear una tarjeta de memoria CF opcional para ampliar la memoria de la cámara y poder almacenar más fotografías y vídeos. Una vez descargadas las imágenes en su PC, podrá volver a utilizar la tarjeta.

- NOTA Es posible que deba adquirir la tarjeta de memoria CF por separado.
- 1 Con la cámara apagada, abra la puerta de la tarjeta de memoria.
- 2 Inserte la tarjeta tal y como se muestra en la ilustración.
- 3 Cierre y encaje la puerta de la tarjeta de memoria.

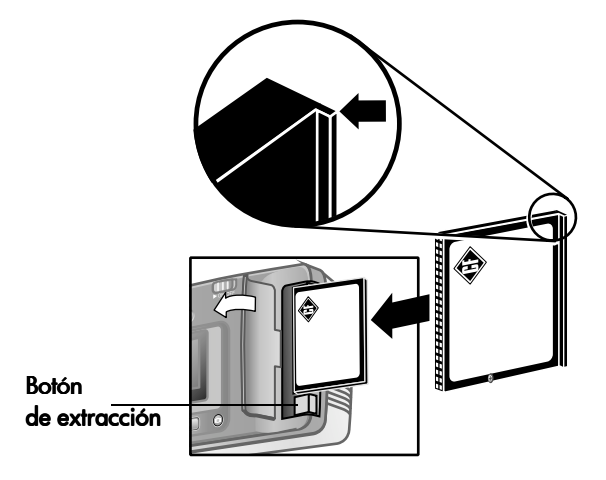

Para extraer la tarjeta, cerciórese primero de que la cámara está apagada. Presione el botón **de extracción** y retire la tarjeta.

#### Encendido

Deslice el botón **de encendido/apagado**►ON/OFF para encender la cámara. La luz del visor se apaga cuando la cámara está preparada.

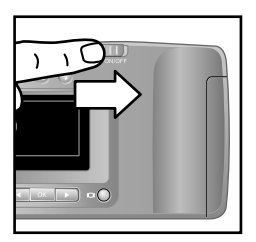

NOTA Si la luz parpadea, se debe a que la cámara no está lista para tomar una fotografía. Si sigue parpadeando, puede que exista algún problema. Para obtener información sobre la resolución de problemas, consulte el capítulo 5.

### Selección del idioma

La primera vez que enciende la cámara, se muestra la pantalla siguiente y se le pide que elija un idioma.

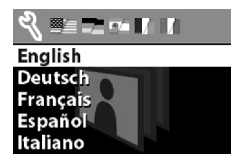

- 2 Presione OK para seleccionar el idioma resaltado.

#### Ajuste de la fecha y la hora

La cámara está provista de un reloj de tiempo real que graba la fecha y la hora en que se toma cada fotografía.

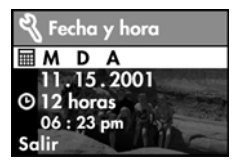

- La pantalla muestra resaltado el ajuste de formato de fecha (M = Mes, D = Día y A = Año). Presione OK hasta que vea el formato de fecha que desea emplear y presione entonces el botón de flecha ► derecha para resaltar el ajuste.
- 2 Una vez resaltado, presione OK. Utilice los botones ◀► para modificar el valor del primer campo y presione OK para pasar al campo siguiente. Tras seleccionar OK en el último campo, se resalta toda la fecha. Presione el botón ► para resaltar el ajuste de formato de hora.
- 3 Con el ajuste resaltado, presione OK para conmutar entre los formatos de 12 y 24 horas. Resalte el formato que desee y presione el botón ▶ para desplazarse hasta dicho ajuste.
- 4 Una vez resaltado el ajuste, presione OK y defina la hora con los botones < ►.</p>
- 5 Cuando termine, seleccione Salir y presione OK.

El reloj se para siempre que extrae la pilas de la cámara, por lo que tendrá que volver a ajustar la fecha y la hora. Para obtener más información, consulte el apéndice A: Accesorios y pilas.

#### 1-Procedimientos iniciales

### Instalación del software

El software de la cámara digital le permite descargar imágenes de la cámara, visualizarlas o imprimirlas y almacenarlas en su PC para poder enviarlas por medio del correo electrónico.

#### Windows

- Introduzca el CD del software de imágenes de fotografías HP en la unidad de CD-ROM del equipo. La ventana de instalación se abre automáticamente.
- NOTA Si no se abre la ventana de instalación, haga clic en Inicio y luego en Ejecutar. Escriba X:\Setup.exe, donde X es la letra de la unidad de CD-ROM.
- 2 Haga clic en Siguiente y, a continuación, siga las instrucciones que aparecen en la pantalla para instalar el software.

Si la cámara se ha suministrado con software suplementario, siga estas instrucciones para instalarlo.

#### Para instalar el software suplementario:

- Haga clic en Inicio, Ejecutar y escriba X:\Bonus\setup.exe en el cuadro Abrir, donde X es la letra de la unidad de CD-ROM.
- 2 Haga clic en Aceptar y, a continuación, siga las instrucciones mostradas en la pantalla para instalar el software suplementario.

#### Macintosh

Antes de poder descargar imágenes desde la cámara a un equipo Macintosh, debe cambiar el ajuste de conexión de la cámara.

- 1 Presione el botón de **pantalla** IOI para activar el modo Reproducción.
- 2 Use el botón ▶ para desplazarse hasta la opción Instalar y presione OK.
- 3 Seleccione Modo conexión PC en el menú Instalar.
- 4 Elija Unidad de disco y presione OK.
- 5 Introduzca el CD del software de imágenes de fotografías HP en la unidad de CD-ROM del equipo.
- 6 Haga doble clic en el icono del CD en el escritorio.
- 7 Haga doble clic en la carpeta del idioma adecuado y luego en el icono del instalador.
- 8 Siga las instrucciones que aparecen en la pantalla para instalar el software.

Si la cámara se ha suministrado con software suplementario, siga estas instrucciones para instalarlo.

#### Para instalar el software suplementario:

- 1 Haga doble clic en el icono de la carpeta Bonus.
- **2** Haga doble clic en el icono del instalador del software suplementario.
- 3 Siga las instrucciones que aparecen en la pantalla para instalar el software.

#### manual del usuario de la hp photosmart 120

# 2 Cómo tomar fotografías

# Toma de una fotografía

Prácticamente puede tomar una fotografía en cualquier momento que la cámara esté encendida, independientemente de lo que aparezca en la **pantalla**. Para tomar una fotografía:

 Encuadre el sujeto en el visor y presione el botón del disparador. La cámara ajusta la exposición y toma la foto.

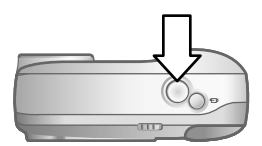

Si parpadea la luz del visor, debe esperar antes de tomarla. Esto indica que la cámara se está inicializando, el flash se está cargando u otro tipo de incidencia. Para obtener información sobre la resolución de problemas, consulte el capítulo 5.

NOTA La cámara ofrece dos modos de funcionamiento, Vista previa y Reproducción. En el momento del encendido, la cámara siempre está en el modo predeterminado Vista previa. Este modo se tratará más adelante en este capítulo, mientras que el de Reproducción se detalla en el capítulo 3, Cómo revisar las imágenes.

### Utilización de la revisión instantánea

Después de tomar una fotografía, la **pantalla** muestra automáticamente la imagen y el icono de **calidad** ★★. Puede eliminar la imagen por medio del botón de **flecha** ◀ izquierda.

Después de grabar un videoclip, la **pantalla** muestra durante varios segundos el último fotograma.

NOTA Para ahorrar pilas, la luz posterior de la pantalla se apaga automáticamente si no se pulsa ningún botón durante 60 segundos. Para obtener más información, consulte el apéndice A: Accesorios y pilas.

# Grabación de videoclips

Es posible grabar un videoclip con una duración de hasta 30 segundos utilizando la memoria interna. Para grabar un videoclip:

- 1 Encuadre el sujeto que desee grabar.
- 2 Presione y suelte el botón de vídeo para comenzar la grabación. Verá entonces la palabra GRABAR en la pantalla.

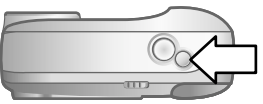

3 Para detener la grabación en cualquier momento, presione de nuevo el botón de vídeo.

La duración del intervalo de grabación de vídeo puede incrementarse por medio de una tarjeta de memoria CF. Por ejemplo, una tarjeta de 8 MB puede grabar unos 70 segundos de vídeo y una de 16 MB, unos 140 segundos. Los archivos de vídeo pueden ser muy grandes y ocupar mucho espacio en la tarjeta de memoria.

NOTA La cámara admite una tarjeta de memoria de hasta 128 MB.

Cuando graba un videoclip, puede ver en la **pantalla** el tiempo de grabación que queda. La cámara detiene automáticamente la grabación cuando el temporizador llega a cero. Es posible utilizar la función de zoom digital para acercar el sujeto, pero no puede modificar el ajuste de zoom durante la grabación. Así mismo, puede retrasar en 10 segundos la grabación de videoclips por medio del ajuste del temporizador automático.

#### Utilización del temporizador automático

Puede emplear el temporizador automático para tomar una fotografía de usted mismo o de un grupo de personas posando. Cuando activa el temporizador, la cámara toma la fotografía automáticamente transcurridos 10 segundos. Para utilizar el temporizador automático:

- 1 Coloque la cámara sobre un trípode o sobre una superficie estable.
- 2 Encienda la cámara y encuadre el objeto de interés en el visor.

#### 2-Cómo tomar fotografías

- NOTA Si se presiona una vez el botón 🖾 ů, se activa el zoom digital.
- 4 Presione y suelte el botón del disparador. La luz del temporizador automático/vídeo situada en el frontal de la cámara parpadea durante 10 segundos antes de tomar la fotografía.

# Utilización del modo Vista previa

El modo Vista previa es el ajuste predeterminado de la cámara. Además de tomar fotografías y grabar vídeo, puede acercar el sujeto, ajustar el flash o incrementar la calidad de la imagen, todo ello en el modo Vista previa.

También puede usar la **pantalla** para previsualizar una fotografía. La **pantalla** muestra una vista más precisa del aspecto de la foto, prestación ésta de utilidad para fotos tomadas de cerca en las que es importante el encuadre del sujeto. Para tomar una fotografía usando la **pantalla**:

 Encuadre el sujeto en la pantalla y presione el botón del disparador.

# Utilización del zoom digital

Puede emplear el zoom digital para que el sujeto aparezca más cercano. Cuando se use esta función, utilice siempre la **pantalla** para previsualizar el efecto del zoom en el sujeto.

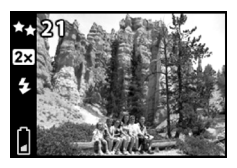

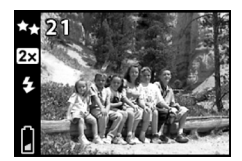

Para utilizar el zoom digital:

- 1 Presione una vez el botón ☎ ७ para activar el zoom digital. El icono ☎ se muestra en la **pantalla**.
- NOTA Si presiona dos veces el botón ☎ ७, se activa el temporizador automático.
- 2 Emplee la pantalla para encuadrar el sujeto y tome luego la fotografía. Para cancelar el zoom digital, presione dos veces el botón ☎ ७.

# Utilización del flash

Cuando la cámara está encendida, el flash se ajusta automáticamente en **Flash automático**. Si cambia este ajuste, permanecerá activo hasta que lo vuelva a modificar o apague la cámara. Al utilizar el ajuste de **flash 4**, se desplazará por los diversos ajustes de flash en el siguiente orden:

| Modo                | Descripción                                                                                                    |
|---------------------|----------------------------------------------------------------------------------------------------|
| Flash<br>automático | La cámara mide la luz y utiliza el flash si<br>resulta necesario.                                                                                                    |
| Flash<br>encendido  | La cámara siempre utiliza el flash. Si la luz<br>se encuentra detrás del tema que desea<br>fotografiar, utilice el flash para aumentar la<br>iluminación delante del tema de interés.<br>Esto también se denomina "flash de<br>relleno". |
| Flash apagado       | La cámara no empleará el flash. Utilice este<br>ajuste cuando no desee usar el flash (ej., en<br>condiciones de gran luminosidad o si se<br>captan objetos distantes).                                                                   |

### Cambio de la calidad de imagen

La cámara tiene tres ajustes de calidad de imagen: Bueno, Mejor y Óptima. El ajuste se muestra en la pantalla. El ajuste determina la calidad de las imágenes y el número de imágenes que se pueden almacenar en la memoria interna o en la tarjeta de memoria CF. Las fotografías tomadas con mayor calidad de imagen ocupan más espacio en la memoria. La tabla siguiente indica el número aproximado de fotografías que pueden tomarse con cada uno de los ajustes usando la memoria interna o una tarjeta de memoria CF de 8 MB.

| Modo  | lcono | Descripción y capacidad                                                                                                    |
|-------|-------|----------------------------------------------------------------------------------------------------|
| Bueno | *     | Este ajuste de calidad de imagen es el que<br>menos memoria ocupa y resulta ideal para<br>tomar fotografías para enviarlas por correo<br>electrónico o mostrarlas en Internet. |
|       |       | Memoria interna: hasta 54 imágenes.                                                                                                    |
|       |       | Tarjeta de memoria CF de 8 MB: hasta 110<br>imágenes.                                                                                                    |

| Modo                                       | lcono | Descripción y capacidad                                                                                                    |
|--------------------------------------------|-------|----------------------------------------------------------------------------------------------------|
| Mejor ★★ Este<br>y no<br>Óp<br>reco<br>6 p |       | Este ajuste produce imágenes de alta calidad<br>y necesita menos memoria que el modo<br><b>Óptima</b> . Es el ajuste predeterminado y el<br>recomendado para imprimir imágenes de<br>6 por 13 cm (3 por 5 pulgadas).           |
|                                            |       | Memoria interna: hasta 19 imágenes.                                                                                                    |
|                                            |       | Tarjeta de memoria CF de 8 MB: hasta 38<br>imágenes.                                                                                                    |
| Óptima                                     | **    | Este ajuste produce las imágenes de más alta<br>calidad y es el que más memoria utiliza.<br>Utilice este ajuste cuando tenga intención de<br>ampliar imágenes o imprimirlas a un tamaño<br>de 10 por 15 cm (4 por 6 pulgadas). |
|                                            |       | Memoria interna: hasta 12 imágenes.                                                                                                    |
|                                            |       | Tarjeta de memoria CF de 8 MB: hasta 25<br>imágenes.                                                                                                    |

Para cambiar la calidad de imagen:

 Presione el botón \*\* hasta que se muestre en la pantalla el ajuste que desee utilizar. Este ajuste cambia aumentando el valor de Bueno a Mejor y a Óptima.

# Cómo revisar las imágenes

# Modo Reproducción

Después de tomar algunas fotografías y una vez que se hayan almacenado en la cámara, podrá verlas utilizando el modo Reproducción. Así mismo, podrá ver videoclips, eliminar o ampliar imágenes, etc. Para revisar las imágenes:

- 1 Presione el botón IOI para activar el modo Reproducción.
- Puede desplazarse por las imágenes empleando los botones

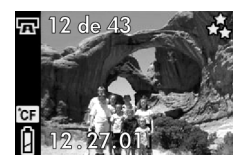

Los siguientes elementos se muestran brevemente en la pantalla:

- El número de la imagen actual seguido del número total de imágenes en la esquina superior izquierda.
- La fecha en que se tomó la fotografía.
- Un icono de película junto al número de la imagen si se trata de un videoclip.

Durante la revisión de imágenes, podrá ver los iconos siguientes en la pantalla:

- El icono de impresión 🖙 (si se ha marcado la imagen para su impresión).
- El icono CF 📴 (si está instalada la tarjeta de memoria CF).
- El icono de **pilas** 🛿 que indica el estado actual de las pilas.
- NOTA Para conservar la energía de las pilas, puede conectar un adaptador de ca HP opcional mientras revisa las imágenes. HP sólo admite adaptadores de ca HP y demás accesorios aprobados expresamente por HP. Para obtener más información acerca de los accesorios, consulte el apéndice A: Accesorios y pilas.

Si no ha almacenado ninguna imagen en la cámara ni en la tarjeta de memoria CF, se muestra la pantalla **No hay imágenes** en la **pantalla**. Para volver al modo Vista previa, presione el botón IDI.

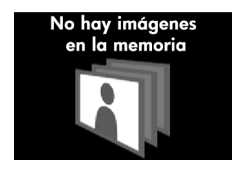

# Menú de reproducción

Puede utilizar el menú de reproducción para imprimir, eliminar y ampliar imágenes. También es posible visualizar viñetas de las imágenes o emplear la opción **Instalar** para modificar los ajustes de la cámara. Para ver el menú de reproducción, pulse el botón **OK**. Desplácese por las opciones del menú por medio de los botones **A**.

| lcono   | Descripción                                                                                                    |
|---------|----------------------------------------------------------------------------------------------------|
|         | Visible si la imagen actual no se seleccionado<br>para impresión; pulse OK para seleccionarla para<br>impresión. |
| O bien, |                                                                                                    |
|         | Visible si la imagen actual se seleccionado para<br>impresión; pulse OK para cancelar la impresión.              |
|         | Elimina la imagen actual, todas las imágenes o da<br>formato a la tarjeta de memoria.                            |
|         | Recuperar restaura la última imagen eliminada o<br>todas las imágenes.                                           |
|         | Muestra imágenes en forma de viñeta<br>(9 por página).                                                           |
| 05      | Amplía la imagen mostrada.                                                                                       |
| ez      | Le permite ajustar la configuración de la cámara.                                                                |
| ſ       | Sale del menú de reproducción.                                                                                   |

### Impresión de imágenes

La opción Imprimir 🖅 le permite seleccionar imágenes para su posterior impresión. Para seleccionar la imagen actual, presione OK. La imagen se selecciona para imprimirla cuando conecte la cámara a su PC. Para obtener más información acerca de la impresión de imágenes, consulte el capítulo 4, Conexión e impresión.

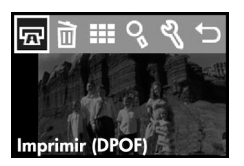

NOTA Si está viendo una videoclip, la opción 🖙 está inactiva dado que no es posible imprimir videoclips.

#### Eliminación de imágenes

La imagen actual, o todas las existentes, puede borrarse por medio de la opción Eliminar 🖻 .

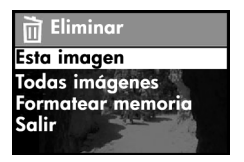

Puede desplazarse a la selección que desee empleando los botones ◀▶. Resalte la selección y presione OK. Por medio del menú Eliminar, puede seleccionar:

• Esta imagen - Elimina la imagen actual.

- Todas las imágenes o Todas las imágenes en CF Elimina todas las imágenes de la memoria interna o de la tarjeta de memoria CF (si está instalada).
- Formatear memoria o Formatear tarjeta CF Elimina todas las imágenes de la memoria interna o de la tarjeta de memoria CF (si está instalada) y formatea dicha memoria o la tarjeta.
- Recuperar Se muestra si ha borrado alguna imagen o videoclip. Esta opción recupera las últimas imágenes o vídeo eliminados. La opción Recuperar está disponible hasta que se toma otra fotografía o se graba otro vídeo, se lleva a cabo otra eliminación o la cámara se apaga o se conecta al equipo.
- Salir Sale del menú Eliminar.

### Visualización de viñetas de imágenes

La opción de **viñeta 🖽** le permite ver hasta 9 viñetas de imágenes en la **pantalla**.

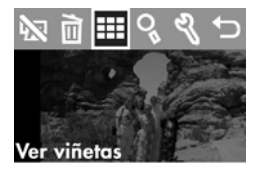

Puede desplazarse por las imágenes empleando los botones ◀▶. Para ver una imagen ampliada, selecciónela y presione OK. Para pasar a la siguiente página de imágenes, use los botones ◀▶.

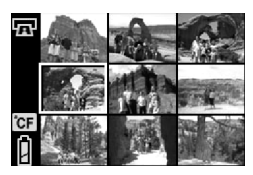

#### Ampliación de las imágenes

Las imágenes pueden ampliarse en la pantalla utilizando la opción Aumentar  ${\bf Q}$  .

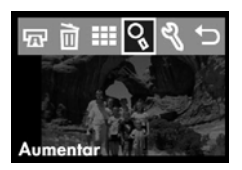

Seleccione la imagen que desee ampliar y presione OK. La **pantalla** muestra una barra de progreso a medida que se amplía la imagen.

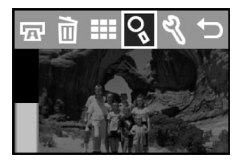

En el menú de **aumento**, puede desplazarse hacia arriba y abajo, izquierda y derecha, aumentar más o salir por medio de los iconos de menú incluidos en la **pantalla**.

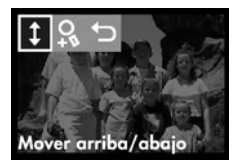

#### Utilización del menú Instalar

El menú **Instalar** <sup>®</sup> le permite configurar las preferencias de la cámara. Desplácese por el menú **Instalar** por medio de los botones **∢** ▶ y presione **OK** para llevar a cabo una selección.

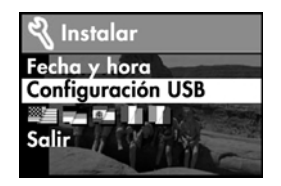

#### Fecha y hora

Para obtener información acerca del ajuste de la fecha y la hora, consulte el capítulo 1, Procedimientos iniciales. Cuando cambie las pilas de la cámara, tendrá que volver a ajustar la fecha y la hora.

#### Modo conexión PC

Este ajuste determina cómo aparecerá la cámara cuando se conecte a un equipo.

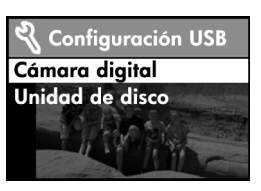

- Cámara digital El equipo identifica la cámara como una cámara digital (protocolo de transferencia de imágenes [PTP]). Es el ajuste predeterminado.
- Unidad de disco El equipo identifica la cámara como una unidad de disco (clase de dispositivo de almacenamiento masivo [MSDC]).
- NOTA Si se conecta a un equipo que ejecute Windows, puede emplear cualquiera de estos ajustes. Si se conecta a un equipo Macintosh, debe usar el ajuste Unidad de disco. Para obtener más información, consulte el capítulo 1, Procedimientos iniciales.

#### Mover a tarjeta CF

Esta opción de menú le permite trasladar imágenes de la memoria interna de la cámara a la tarjeta de memoria CF y sólo se muestra si ha instalado la tarjeta y si la memoria interna contiene por lo menos una imagen.

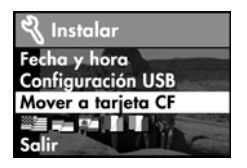

Si selecciona esta opción y elige **Sí** para mover imágenes, se muestra una barra en la **pantalla** indicando el progreso del traslado. Las imágenes almacenadas con anterioridad en la memoria interna se eliminan después de trasladarlas a la tarjeta.

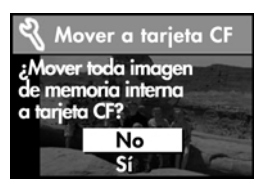

NOTA Si tiene imágenes almacenadas en la memoria interna e instala una tarjeta de memoria CF, debe moverlas a la tarjeta para verlas.

Si la tarjeta de memoria CF se queda sin espacio, sólo podrá mover el número máximo de imágenes de la memoria interna de la cámara.

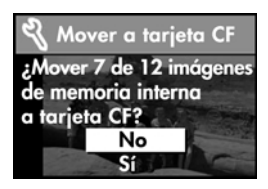

#### Menú Idioma

Esta opción de menú determina el idioma de los menús y del texto de la **pantalla**. Para obtener información acerca de la selección del idioma de la cámara, consulte el capítulo 1, Procedimientos iniciales.

#### Salir

Esta opción de menú sale del menú de reproducción y vuelve al modo Reproducción.

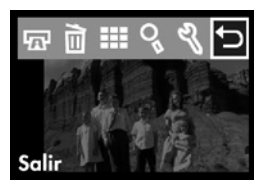

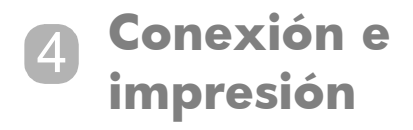

Puede compartir sus fotografías con su familia y amigos imprimiéndolas o almacenándolas en el equipo para enviarlas por correo electrónico. Para transferir imágenes al equipo, conéctele la cámara por medio del cable USB suministrado.

# Conexión a un equipo

Encienda la cámara y conéctela directamente a un equipo utilizando el cable USB, como se muestra en el diagrama. Cuando la cámara está conectada al equipo, sólo funciona el botón ►ON/OFF. Los otros botones de la cámara no responden.

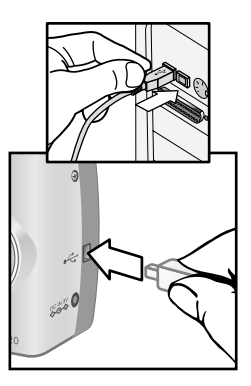

Cuando la cámara está conectada al equipo, la luz del visor emite un parpadeo rojo y la **pantalla** está en blanco. Las imágenes de la cámara se descargan automáticamente en el equipo.

NOTA Si utiliza un equipo Macintosh, debe cambiar el ajuste Modo conexión PC a Unidad de disco. Para obtener más información, consulte el capítulo 1, Procedimientos iniciales.

Para ahorrar energía en las pilas, utilice un adaptador de alimentación de ca opcional cuando descargue imágenes en un equipo. El adaptador pude adquirirse por separado.

Ahora que las imágenes están almacenadas en el equipo, puede imprimirlas, enviarlas por correo electrónico y organizarlas con facilidad.

# Impresión de las imágenes

Como se indica en el capítulo 3, es posible imprimir imágenes usando la opción 🝙 del menú de reproducción. Al seleccionar imágenes para su impresión, se crea un orden de impresión que genera un archivo DPOF (formato de orden de impresión digital). Este archivo se almacena con las imágenes en la memoria. Por medio del orden de impresión, puede seleccionar una imagen, varias o todas las que tenga almacenadas en la cámara.

Cuando se transfieren las imágenes desde la cámara a un equipo, el orden de impresión se copia junto con ellas. El software de imágenes de fotografías HP lee el orden de impresión e imprime las imágenes que haya seleccionado. Para obtener más información, consulte la ayuda del software.
Para crear un orden de impresión:

- 1 Presione el botón IOI para activar el modo Reproducción.
- Presione el botón ♦ para comenzar a revisar las imágenes.
- 3 Desplácese hasta la imagen que desea imprimir.
- 4 Presione OK para abrir el menú de reproducción. La opción se selecciona de forma predeterminada.
- 5 Presione OK de nuevo para añadir la imagen al orden de impresión.

## Impresión con una tarjeta de memoria CF

Si las imágenes están almacenadas en una tarjeta de memoria CF, podrá introducir la tarjeta directamente en la mayoría de las impresoras HP photosmart. Al colocar la tarjeta en la impresora, ésta lee el orden de impresión e imprime las imágenes especificadas. Para obtener más información, consulte las instrucciones suministradas en la documentación de la impresora.

NOTA Cuando imprime imágenes insertando una tarjeta de memoria en la impresora, éstas no se eliminan automáticamente de la tarjeta. No obstante, puede formatearla utilizando la opción 
indel menú de reproducción. Si desea guardar las fotografías de la tarjeta en el equipo, hágalo antes de formatearla.

#### manual del usuario de la hp photosmart 120

# 6 Resolución de problemas y soporte

# Problemas y soluciones

| Problema                     | Posible causa                                                                                                   | Solución                                                                                                    |
|------------------------------|----------------------------------------------------------------------------------------------------|----------------------------------------------------------------------------------------------------|
| La cámara no<br>se enciende. | Las pilas no<br>funcionan                                                                                       | Utilice sólo pilas AA de litio,<br>alcalinas, Ni-Cd o Ni-MH.                                                                                                    |
|                              | correctamente.                                                                                                  | Asegúrese de que las pilas<br>están insertadas<br>correctamente.                                                                                                    |
|                              |                                                                                                    | La carga de las pilas puede<br>ser baja o puede estar<br>completamente agotada.<br>Instale pilas nuevas o<br>recargadas.                                                                            |
|                              | El adaptador<br>de ca HP no<br>funciona<br>correctamente.                                                       | Asegúrese de que el<br>adaptador de ca HP no está<br>dañado o ni es defectuoso y<br>de que se encuentra<br>enchufado a una toma de<br>corriente eléctrica que recibe<br>alimentación.               |
|                              | El adaptador<br>de ca HP está<br>conectado a<br>la cámara,<br>pero no lo<br>está a una<br>toma de<br>corriente. | Si desea utilizar las pilas,<br>desconecte el adaptador de<br>ca HP de la cámara. Si desea<br>usar alimentación de ca,<br>conecte el adaptador de ca<br>HP a una toma de corriente<br>que funcione. |

| Problema     | Posible causa   | Solución                      |
|--------------|-----------------|-------------------------------|
| La cámara no | La cámara       | Encienda la cámara.           |
| responde     | está apagada.   |                               |
| cuando se    | La cámara       | Ningún botón de la cámara,    |
| presiona un  | está            | excepto ►ON/OFF, responde     |
| botón.       | conectada a     | cuando la cámara se conecta   |
|              | un equipo.      | a un equipo.                  |
|              | Las pilas están | Cambie las pilas.             |
|              | agotadas.       |                               |
|              | La cámara ha    | Retire las pilas y vuelva a   |
|              | dejado de       | colocarlas. Cambie las pilas, |
|              | funcionar.      | si es necesario.              |
| La cámara no | No ha           | Presione el disparador hasta  |
| toma una     | presionado lo   | el fondo.                     |
| fotografía   | suficiente el   |                               |
| cuando       | botón del       |                               |
| presiono el  | disparador.     |                               |
| botón del    |                 |                               |
| disparador.  |                 |                               |

| Problema                                             | Posible causa                                                                                                    | Solución                                                                                                    |
|------------------------------------------------------|----------------------------------------------------------------------------------------------------|----------------------------------------------------------------------------------------------------|
| Tengo que<br>cambiar las<br>pilas con<br>frecuencia. | Utilice un adaptador de ca HP<br>para alimentar la cámara<br>cuando utilice la <b>pantalla</b><br>durante un periodo de tiempo<br>prolongado y cuando vaya a<br>descargar varias imágenes en<br>el equipo.<br>Utilice el flash sólo cuando sea<br>necesario. |                                                                                                    |
|                                                      |                                                                                                    | No utilice pilas alcalinas<br>normales. Adquiera pilas de<br>mayor calidad, como<br>pilas alcalinas o de litio para<br>cámaras fotográficas de<br>mayor duración, o cambie a<br>pilas recargables de Ni-MH.<br>Para obtener más información<br>acerca del ahorro de pilas,<br>consulte el apéndice A:<br>Accesorios y pilas. |
|                                                      | Las pilas de<br>Ni-MH que<br>está utilizando<br>se recargaron<br>incorrecta-<br>mente.                                                                                                    | Debe recargar todas las pilas<br>de Ni-MH después de que se<br>hayan descargado<br>completamente cuatro veces,<br>con el fin de que alcancen su<br>nivel óptimo de capacidad y<br>rendimiento.                                                                                                    |

| Problema                                                                                                 | Posible causa                                                                                         | Solución                                                                                                    |
|----------------------------------------------------------------------------------------------------|----------------------------------------------------------------------------------------------------|----------------------------------------------------------------------------------------------------|
| Aparece la<br>fecha y/o la<br>hora<br>incorrectas.                                                       | Las pilas están<br>deterioradas<br>o se han<br>retirado de la<br>cámara<br>durante varios<br>minutos. | Vuelva a instalar las pilas y<br>restaure la fecha y la hora<br>utilizando los menús de la<br>cámara.                                                                                                 |
| Se produce<br>un retraso<br>largo entre el<br>momento en<br>que se<br>presiona el<br><b>disparador</b> y | La cámara<br>todavía está<br>guardando la<br>última imagen<br>que captó.                              | Espere unos segundos hasta<br>que la cámara haya<br>terminado de procesar la<br>imagen y, a continuación,<br>presione el <b>disparado</b> r. Espere<br>a que cese el parpadeo de la<br>luz del visor. |
| el instante en<br>que la<br>cámara toma<br>la fotografía.                                                | El<br>temporizador<br>automático<br>está activado.                                                    | Apague el temporizador<br>automático.                                                                                                    |

| Problema                 | Posible causa                                                                              | Solución                                                                                                    |
|--------------------------|--------------------------------------------------------------------------------------------|----------------------------------------------------------------------------------------------------|
| La imagen es<br>borrosa. | El sujeto<br>estaba<br>demasiado<br>cerca del<br>objetivo de la<br>cámara.                 | No intente acercarse más de<br>lo que permite el enfoque<br>mínimo de la cámara.                            |
|                          | Movió la<br>cámara<br>mientras<br>tomaba la<br>fotografía.                                 | Sujete la cámara firmemente<br>mientras presiona el botón del<br><b>disparador</b> o utilice un<br>trípode. |
|                          | El paisaje<br>estaba oscuro,<br>por lo que el<br>tiempo de<br>exposición ha<br>sido mayor. | Encienda el flash o utilice un<br>trípode.                                                                  |

| Problema                             | Posible causa                                                                                        | Solución                                                                                                    |
|--------------------------------------|----------------------------------------------------------------------------------------------------|----------------------------------------------------------------------------------------------------|
| La imagen es<br>demasiado<br>oscura. | No había<br>suficiente luz.                                                                          | Espere a que mejoren las<br>condiciones de luz natural o<br>añada iluminación indirecta.                                                                                                    |
|                                      | El flash estaba<br>encendido,<br>pero el sujeto<br>estaba<br>demasiado<br>alejado.<br>Una luz brilló | Asegúrese de que el sujeto no<br>se encuentra situado a más de<br>3 metros (aproximadamente 9<br>pies) de la cámara cuando<br>tome la fotografía.<br>Utilice el ajuste <b>Flash</b>                   |
|                                      | detrás del<br>sujeto que<br>estaba<br>captando.<br>Un dedo<br>obstruyó el<br>destello del<br>flash.  | encendido para iluminar el<br>sujeto cuando detrás de éste<br>haya un foco de luz intenso,<br>como el sol o una ventana.<br>Asegúrese de alejar los dedos<br>del flash cuando tome una<br>fotografía. |

| Problema                                | Posible causa                                                                                       | Solución                                                                                                    |
|-----------------------------------------|----------------------------------------------------------------------------------------------------|----------------------------------------------------------------------------------------------------|
| La imagen es<br>demasiado<br>brillante. | El flash<br>proporcionó<br>demasiada<br>luz.                                                        | Cambie el ajuste del flash a<br>Flash apagado.                                                                                                    |
|                                         | Una fuente<br>natural o<br>artificial<br>diferente del<br>flash<br>proporcionó<br>demasiada<br>luz. | Pruebe a tomar la imagen<br>desde un ángulo diferente.<br>Evite dirigir la cámara<br>directamente hacia una luz<br>brillante o una superficie que<br>refleje la luz en un día<br>soleado. Si hay luz detrás del<br>sujeto, utilice el ajuste Flash<br>encendido. |
|                                         | Estaba<br>demasiado<br>cerca del<br>sujeto para<br>utilizar el<br>flash.                            | Aléjese del sujeto o ajuste el<br>flash a <b>Flash apagado</b> y<br>vuelva a tomar la fotografía.                                                                                                    |

| Problema     | Posible causa  | Solución                     |
|--------------|----------------|------------------------------|
| Cuando se    | La cámara      | Encienda la cámara.          |
| conecta la   | está apagada.  |                              |
| cámara al    | El cable no    | Asegúrese de que el cable    |
| equipo, el   | está           | está conectado firmemente en |
| software     | conectado      | ambos extremos.              |
| informa que  | correctamente  |                              |
| no encuentra |                |                              |
| la cámara.   | La cámara      | Conecte la cámara            |
|              | está           | directamente a un puerto USB |
|              | conectada al   | del equipo.                  |
|              | equipo a       |                              |
|              | través de un   |                              |
|              | hub USB que    |                              |
|              | no es          |                              |
|              | compatible     |                              |
|              | con la         |                              |
|              | cámara.        |                              |
| Cuando       | El ajuste      | Cambie el ajuste Modo        |
| conecto la   | Modo           | conexión PC a Unidad de      |
| cámara a un  | conexión PC    | disco.                       |
| equipo       | no se ha       |                              |
| Macintosh,   | establecido en |                              |
| no aparece   | Unidad de      |                              |
|              | disco.         |                              |
| Unidad de    |                |                              |
| disco en el  |                |                              |
| escritorio.  |                |                              |

# Mensajes de error

La pantalla de la cámara o la del equipo pueden mostrar mensajes de error.

## Mensajes de error en la pantalla de la cámara

| Mensaje                  | Posible causa                                                                                                    | Solución                                                                                                    |
|--------------------------|----------------------------------------------------------------------------------------------------|----------------------------------------------------------------------------------------------------|
| Tarjeta no<br>admitida   | La tarjeta<br>insertada en la<br>ranura de<br>memoria no es<br>una tarjeta de<br>memoria o no<br>es una tarjeta<br>admitida. | Compruebe y asegúrese<br>de que se trata de una<br>tarjeta de memoria<br>CompactFlash (CF).                                        |
| Baterías<br>descargadas  | Las pilas tienen<br>la carga baja y<br>la cámara se<br>apagará en<br>breve.                                                  | Recargue o sustituya las<br>pilas.                                                                                                 |
| Cámara sin<br>imágenes   | No hay<br>ninguna<br>imagen en la<br>cámara y está<br>intentando<br>revisarlas.                                              | Tome algunas<br>fotografías.                                                                                                    |
| Tarjeta llena            | Está intentando<br>tomar<br>fotografías con<br>la tarjeta llena.                                                             | Descargue las imágenes<br>de la cámara, elimine las<br>que no desee o sustituya<br>la tarjeta por una nueva.                       |
| Tarjeta sin<br>formatear | La tarjeta es<br>nueva y es<br>necesario<br>formatearla.                                                                     | Formatee la tarjeta de<br>memoria utilizando el<br>menú <b>Eliminar</b> . La<br>cámara eliminará todos<br>los datos de la tarjeta. |

| Mensaje                              | Posible causa                                                                                                    | Solución                                                                                                    |
|--------------------------------------|----------------------------------------------------------------------------------------------------|----------------------------------------------------------------------------------------------------|
| Tarjeta con<br>formato<br>incorrecto | La tarjeta se ha<br>formateado<br>para otro<br>dispositivo<br>diferente, como<br>un reproductor<br>de MP3.                                                                                                    | Dé formato a la tarjeta<br>de memoria o cámbiela<br>por una tarjeta nueva<br>con el formato correcto.                                                                                                    |
| Imposible<br>formatear               | La tarjeta está<br>dañada.                                                                                                    | Cambie la tarjeta.                                                                                                    |
| No se puede<br>mostrar la<br>imagen  | Este error se<br>debe<br>probablemente<br>a que se han<br>copiado<br>imágenes en la<br>tarjeta desde un<br>equipo o a que<br>alguna imagen<br>ha resultado<br>dañada por no<br>haber apagado<br>la cámara<br>correctamente. | Utilice el software de<br>imágenes de fotografías<br>HP para editar las<br>imágenes copiadas en la<br>tarjeta. Asimismo, no<br>extraiga las pilas ni la<br>tarjeta de memoria con<br>la cámara encendida. |
| Dispositivo<br>desconocido           | La cámara está<br>conectada a un<br>dispositivo USB<br>que no<br>reconoce.                                                                                                    | Asegúrese de que la<br>cámara está conectada a<br>un equipo admitido.                                                                                                    |

## Mensajes de error en el equipo

| Mensaje                                                          | Posible causa                                                                                                    | Solución                                                                                                    |
|------------------------------------------------------------------|----------------------------------------------------------------------------------------------------|----------------------------------------------------------------------------------------------------|
| Error al conectar<br>el dispositivo de<br>imágenes al<br>equipo. | Puede que la<br>cámara esté<br>conectada a un<br>equipo a través<br>de un hub USB.                                    | Inténtelo conectando la<br>cámara directamente al<br>equipo o desconecte<br>otros dispositivos que se<br>encuentren conectados al<br>hub. |
| Sigue habiendo<br>fotografías en la<br>cámara.                   | No ha<br>seleccionado la<br>opción de<br>eliminar las<br>imágenes de la<br>cámara al<br>descargarlas en<br>el equipo. | Si desea que se eliminen,<br>elija esta opción en el<br>software de imágenes de<br>fotografías HP.                                        |

## Cómo obtener asistencia Cómo encontrar ayuda en el Web

### Soporte para productos de HP

Visite www.hp.com/go/support para encontrar información sobre su modelo de cámara. Puede obtener información sobre la configuración y utilización de la cámara, la descarga de controladores, la resolución de problemas, los pedidos y la garantía.

## Sitio Web de HP photosmart

Visite el sitio Web www.hp.com/photosmart para obtener consejos sobre cómo utilizar la cámara de forma más eficaz y creativa, así como actualizaciones de controladores de cámaras digitales HP y software.

### Sitio Web de accesibilidad de HP

Visite el sitio Web www.hp.com/hpinfo/community/ accessibility/prodserv/ si le surge algún problema y necesita ayuda.

## Cómo ponerse en contacto con el servicio de asistencia al cliente de HP

Además de los anteriores sitios Web, puede ponerse en contacto con HP por teléfono o por correo si necesita asistencia y servicio para su cámara. Los precios, la disponibilidad y el horario del soporte están sujetos a cambios sin previo aviso.

### Cómo puede ayudarle HP

La línea directa de asistencia de HP puede ayudar a resolver problemas de preparación, instalación, configuración y funcionamiento. Si necesita ayuda para hardware o software no suministrado por HP, póngase en contacto con el fabricante.

#### 5-Resolución de problemas y soporte

### Antes de llamar

Revise los consejos sobre resolución de problemas.

Tenga a mano la siguiente información antes de llamar:

- número de serie (lo encontrará en la parte inferior de la cámara)
- nombre del producto
- fecha de compra

## Servicios de reparación de hardware

Si considera que la cámara necesita ser reparada, llame al centro de asistencia al cliente, donde podrán ayudarle a determinar si es necesario, y le dirigirán a un centro de servicio. De lo contrario, póngase en contacto con el distribuidor que le vendió el producto. O bien, visite www.hp.com/cpso-support/guide/psd/repairhelp.html para obtener la dirección de la oficina de ventas y servicio más próxima.

El servicio es gratuito durante el periodo de garantía. Una vez transcurrido éste, se cobrará el servicio.

## Cómo obtener asistencia en Estados Unidos

### Soporte telefónico gratuito durante 90 días

El soporte telefónico se ofrece gratis durante 90 días a partir de la fecha de compra. En el caso de llamadas telefónicas de larga distancia, deberá pagar la tarifa correspondiente.

Llame al número (1) (208) 323-2551.

#### 5-Resolución de problemas y soporte

Nuestro personal de asistencia está disponible entre las 6 de la mañana y las 10 de la noche, de lunes a viernes, o de 9 de la mañana a 4 de la tarde los sábados.

Después de los 90 días

Llame al número (1) (208) 323-2551.

Se cargará en su tarjeta de crédito la cantidad de 25 dólares por llamada (EE.UU.). Los cargos sólo empiezan a cobrarse cuando se pasa su llamada a un técnico de asistencia.

# Cómo obtener asistencia técnica en todo el mundo

La asistencia telefónica es gratuita durante un año en Asia y el sur del Pacífico, y durante 30 días en Oriente Medio y África.

Compruebe los detalles y condiciones de la asistencia por teléfono en su país o zona consultando el sitio Web www.hp.com/go/support y haciendo clic en "contact HP". Como alternativa, puede preguntar a su distribuidor o llamar a HP al número indicado en este manual. Puede obtener soporte en lengua inglesa en Europa llamando al nº de teléfono

+44 (0) 207 512 52 02.

Alemania +49 (0)180 52 58 143 (0,24 marcos/min, 0,12 euros/min)

Arabia Saudí 800 897 14440

Argelia +212 22404747

Argentina 0810 555 5520 (clientes del interior)

Australia +63 (3) 8877 8000 (o local (03) 8877 8000)

Austria +0810 00 6080

Bélgica Holandés: +32 (0)2 626 8806 Francés: +32 (0)2 626 8807

**Brasil** 3747 7799 (Grande São Paulo) 0800 157 751 (fuera de Grande São Paulo)

**Canadá** 905 206 4663 (para obtener asistencia técnica durante el periodo de garantía) 877 621 4722 (para obtener asistencia una vez transcurrido el periodo de garantía)

Chile 800 360 999 (posventa para usuarios domésticos)

China +86 (10) 6564 5959

**Colombia** +9 800 114 726

**Corea, República de** +82 (2) 3270 0700 (Seúl) 0-80-999-0700 (fuera de Seúl)

Dinamarca +45 39 29 4099

Egipto 02 532 5222

Emiratos Árabes Unidos 971 4 883 8454

Eslovaquia +421-2-68208080

España +34 902 321 123

Federación Rusa +7 095 797 3520 (Moscú) +7 812 346 7997 (San Petersburgo)

Filipinas +63 (2) 867-3551

Finlandia +358 (0)203 47 288

Francia +33 (0)1 43 62 34 34

Grecia +30 1 6073 603

Guatemala 1 800 995 5105

Hong Kong +852 3002 8555

Hungría +36 (0)1 382 1111

India 1 600 112267 o +91 11 682 6035

Indonesia +62 (21) 350 3408

Irlanda +353 (0)1 662 5525

**Israel** +972 (0)9 952 48 48

5-Resolución de problemas y soporte

Italia +39 02 264 10350 Malasia 60 (3) 295 2566 (Penang) 03 2695 2566 (fuera de Penang) México 52 58 9922 (Ciudad de México) 01-800-472-6684 (fuera de Ciudad de México) Noruega +47 22 11 6299 Nueva Zelanda +64 (9) 356 6640 Oriente Medio/África +44 (0) 207 512 52 02 Países Bajos +31 (0)20 606 8751 Perú 0 800 10111 Polonia +48 22 865 98 00 Portugal +351 21 3176333 Puerto Rico 1 877 232 0589 Reino Unido (UK) +44 (0) 207 512 52 02 **República Checa** +42 (0)2 6130 7310 Rumania +40 1 315 44 42 (o local 01 3154442) Singapur +65 272 5300 Sudáfrica 086 000 1030 (RSA) +27-11 258 9301 (fuera de RSA) Suecia +46 (0)8 619 2170 Suiza +41 (0)848 80 11 11 Tailandia +66 (2) 661 4000 Taiwán 0 800 01 0055 Turquía +90 216 579 71 71 Ucrania +7 (380-44) 490-3520 Venezuela 0 800 4746 8368 Vietnam +84 (0) 8 823 4530

# Apéndice A: Accesorios y pilas

## Accesorios

Puede adquirir accesorios adicionales para la cámara en su distribuidor local o en línea en www.hpshopping.com. Algunos de los accesorios disponibles para la cámara digital de la serie HP photosmart 120 son los siguientes:

- Adaptador de ca HP (C8875A)
- Pilas recargables y cargador de pilas
- Tarjeta de memoria CompactFlash (CF)
- Funda para la cámara
- Trípode portátil

# Pilas

Siempre que retira las pilas de la cámara, el reloj se detiene. Cuando vuelve a encender la cámara, el reloj recupera la fecha y hora del momento en que se detuvo. Es posible que se le indique que modifique la fecha y la hora. Para obtener más información acerca del ajuste de la fecha y la hora, consulte el capítulo 1, Procedimientos iniciales. Los siguientes niveles de pila se muestran durante el modo Vista previa y Reproducción y cuando la cámara se conecta a un equipo.

| Nivel                    | lcono | Descripción                                                          |
|--------------------------|-------|----------------------------------------------------------------------|
| Llenas                   | I     | Las pilas disponen de toda su vida útil.                             |
| Parcialmente<br>cargadas | Û     | A las pilas les queda<br>aproximadamente la mitad de su<br>duración. |
| Descargadas              | 0     | Las pilas están vacías y hay que<br>cambiarlas.                      |

La cámara utiliza cuatro pilas AA. Entre las pilas admitidas se incluyen las alcalinas, de litio para cámaras fotográficas, de NiCd y de NiMH. Para obtener los mejores resultados con la cámara, utilice pilas de litio para cámara fotográfica o de NiMH.

# Prolongación de la duración de las pilas

- Utilice un adaptador de ca HP opcional cuando descargue imágenes en un equipo.
- Apague la cámara durante las pausas que realice en la toma de imágenes.
- Emplee el ajuste Flash automático en lugar de Flash encendido.

## Pilas recargables

Las pilas de NiCd o NiMH pueden recargarse usando un cargador de pilas (adquirido por separado).

# Conservación de energía

Para conservar la energía de las pilas, la luz posterior de la pantalla de la cámara se apaga automáticamente transcurridos 60 segundos de inactividad. Si la cámara se encuentra en el modo Vista previa, pasa al modo Reproducción. Para encender la luz posterior de la pantalla y activar la cámara, presione cualquier botón.

Si no presiona ningún botón durante 5 minutos, la cámara se apaga (a menos que esté conectada a un equipo).

También es posible apagar la luz posterior de la pantalla de forma manual manteniendo presionado el botón IOI durante al menos 2 segundos. Para volver a encender la luz posterior de la pantalla, vuelva a presionar el botón IOI durante al menos 2 segundos.

NOTA La conservación de la energía sólo se produce cuando la cámara está funcionando con alimentación por pilas.

#### manual del usuario de la hp photosmart 120

# **Apéndice B: Referencia**

# Especificaciones de la cámara

| Característica             | Descripción                                             |                |                                     |
|----------------------------|---------------------------------------------------------|----------------|-------------------------------------|
| Sensor                     | 1 MP                                                    |                |                                     |
|                            | 1/2 pulgado                                             | c              |                                     |
| Profundidad de<br>color    | 24 bits (8 bi                                           | ts x 3 colores | )                                   |
| Resolución                 | Bueno 0,25 MP (576 x 432)                               |                |                                     |
|                            | <b>Mejor</b> 1 MP (1152 x 864)                          |                |                                     |
|                            | Óptima 1 MP (1152 x 864)                                |                |                                     |
| Tipo de memoria            | 4 MB de memoria flash                                   |                |                                     |
|                            | Tarjeta de memoria CF opcional                          |                |                                     |
| Capacidad<br>de la memoria | Tarjeta de memoria CF de 128 MB                         |                |                                     |
|                            | Calidad                                                 | Imágenes       | Tamaño del<br>archivo<br>de destino |
|                            | Bueno                                                   | 2000           | 64 KB                               |
|                            | Mejor                                                   | 650            | 195 KB                              |
|                            | Optima                                                  | 425            | 300 KB                              |
| Objetivo                   | Distancia focal fija: 9,9 mm<br>Valor de diafragma: 2,8 |                |                                     |
| Zoom                       | Zoom digital de 2 aumentos                              |                |                                     |
| Modos de captura           | Fotografías estáticas o grabación de<br>vídeo           |                |                                     |

| Característica                        | Descripción                                                |
|---------------------------------------|------------------------------------------------------------|
| Control de<br>exposición              | Exposición automática                                      |
| Apertura                              | 3,5 mm                                                     |
| Velocidad de<br>obturador             | Flash apagado: De 1/1000 a 1/15<br>de segundo              |
|                                       | Flash automático/encendido:<br>De 1/1000 a 1/30 de segundo |
| Captura y<br>reproducción de<br>vídeo | Captura de videoclips                                      |
| Audio                                 | Sólo zumbador                                              |
| Ajustes de flash                      | Flash automático, Flash encendido,<br>Flash apagado        |
| Enfoque                               | Alcance fijo de enfoque: De 1,2 m a infinito               |
| ISO (sensibilidad)                    | 100                                                        |
| Medición                              | Promedio                                                   |
| Equilibrio de blanco                  | Automático                                                 |
| Temporizador<br>automático            | Demora de 10 segundos                                      |
| Visor                                 | Visor de imágenes virtuales                                |
| Número de guía de<br>flash            | Flash incorporado con alcance máximo de 3 metros           |
| LCD                                   | STN de 1,4 pulgadas                                        |
| Formato                               | JPEG                                                       |
| comprimido                            | Motion JPEG AVI para videoclips                            |

| Característica          | Descripción                                                                                                    |
|-------------------------|----------------------------------------------------------------------------------------------------|
| Alimentación            | 4 pilas AA (incluidas) o adaptador de<br>ca HP (6 V, 2 A, 2 enchufes) opcional                                                                                                    |
|                         | Para obtener datos sobre el consumo<br>de energía, consulte el suplemento de<br>normativas incluido en el CD<br>suministrado con la cámara.<br>El nombre del archivo es<br>regulatory_supplement.htm. |
| Interfaces              | Dispositivo USB 2.0 a toda velocidad                                                                                                    |
| Normas                  | PTP<br>MSDC<br>JPEG<br>Motion JPEG AVI<br>DPOF<br>EXIF<br>DCF                                                                                                    |
| Material de la caja     | Plástico                                                                                                    |
| Soporte para<br>trípode | Sí                                                                                                    |
| Dimensiones             | Dimensiones externas:<br>111 mm (L) x 44,5 mm (A) x 69 mm (H)                                                                                                    |
| Peso                    | 151 gramos (sin pilas)                                                                                                    |

manual del usuario de la hp photosmart 120

# Índice

#### A

accesorios 55 actualizaciones de controladores 50 actualizaciones de controladores de impresora 50 actualizaciones de software y controladores de impresora 50 adaptador de alimentación adquirir 55 conector 7 no funciona correctamente 39 adaptador de ca adquirir 55 conector 7 no funciona correctamente 39 adquirir accesorios 55 tarjeta de memoria CF 11, 55 agrandar imágenes 30 ajuste de buena calidad capacidad de la memoria 59 descripción 23 resolución 59 ajuste de calidad óptima capacidad de la memoria 59 descripción 24 resolución 59 ajuste de clase de dispositivo de almacenamiento masivo (MSDC) para la cámara 32, 61 ajuste de mejor calidad capacidad de la memoria 59 descripción 24

resolución 59 alcance enfoque 60 flash 44 alimentación conservar 18, 36, 57 consumo 61 encendido y apagado 8, 12 especificaciones 61 icono indicador 56 indicador luminoso de carga baja 9 almacenamiento de imágenes de la tarjeta de memoria CF en el equipo 37 almacenamiento de imágenes y videoclips 11 ampliación de memoria 11 ampliar imágenes 30 apertura 60 archivos de formato de orden de impresión digital (DPOF) crear 36 descripción 36 impresión desde 36 normas utilizadas 61 archivos de orden de impresión crear 36 descripción 36 impresión desde 36 normas utilizadas 61 archivos DPOF (formato de orden de impresión digital) crear 36

descripción 36 impresión desde 36 normas utilizadas 61 asistencia de accesibilidad 50 aumentar calidad de las imágenes 23 luz delante del sujeto 22 tiempo de grabación de vídeo en la tarjeta de memoria 19 ayuda para problemas 50

#### B

borrosas, imágenes 43 botón de calidad 8 botón de flash ubicación y descripción 8 utilizar para desplazarse por los ajustes 22 botón de pantalla 9 botón de vídeo 6 botón del disparador demora 42 no se toma ninguna foto cuando se presiona 40 ubicación 6 botón del temporizador automático 8 botón on/off 8 botones comportamiento de la cámara conectada a un equipo 35 ubicación y descripción 6 brillantes, imágenes demasiado 45

С

calidad de imagen

aumentar 8 efecto del ajuste en la memoria 23 recomendaciones 23 visualizar ajustes 22 cargador de pilas adquirir 55 pilas que pueden usarse con 56 componentes de la cámara 6 conectores adaptador de alimentación 7 USB 7 configurar ajustes de USB 32 preferencias de la cámara 31 conservar duración de las pilas 41, 56 energía de las pilas 18, 36 contacto con el servicio de asistencia al cliente de HP 50 control de exposición 60

#### D

demora botón del disparador 42 grabación de videoclips 19 temporizador automático 60 descargar software y controladores de impresora 50 desconocido, dispositivo 48 desplazamiento por los menús 9 dimensiones de la cámara 61 disminuir los niveles de calidad de las imágenes 8 dispositivo desconocido 48 duración de las pilas prolongar 41, 56

visualizar 56

#### F

eliminar imágenes de la memoria interna 18, 28 imágenes de la tarjeta de memoria CF 28, 37 recuperar imágenes 29 Véase también retirar encendido y apagado alimentación de la cámara 8. 12 automáticamente 57 flash 22 la cámara no lo hace 39 luz posterior de la pantalla 18, 57 encuadrar fotografías en el visor 17 videoclips 18 enfoque 60 equilibrio de blanco 60 equipo comportamiento de los botones cuando se conecta 35 conectar a 35 transferir imágenes a 36 especificaciones de audio 60 especificaciones de la cámara 59 especificaciones de la interfaz 61 especificaciones de la pantalla ICD 60 especificaciones del objetivo 59

#### F

fallo de la conexión 49

fecha ajustar 13 efecto tras extraer las pilas 13, 55 incorrecta mostrada 47 visualizar formatos 13 fijación de la muñequera 10 flash aiustes 60 ajustes Flash automático, Flash encendido y Flash apagado 22 alcance 44 desplazarse por los ajustes 22 encendido y apagado 22 evitar 22 indicador luminoso de carga 9 memoria 59 número de guía 60 proporcionó demasiada luz 45 utilizar 22 flash automático 22 flash de relleno 22 formatear memoria interna 29 tarjeta de memoria CF 29 formateo incorrecto de la tarjeta de memoria CF 48 no se puede realizar para la tarjeta de memoria CF 48 formatos de compresión de archivos 60 fotografías previsualizar 20 revisar 18 tomar 17

*Véase también* imágenes funda para la cámara 55

#### G

grabación de videoclips 6, 18 grabar videoclips 18

#### Н

hora ajustar 13 efecto tras extraer las pilas 13, 55 incorrecta mostrada 42 visualizar formatos 13

#### I

idioma menú 33 seleccionar 12 iluminación del sujeto aumentar delante 22 demasiado brillante detrás 44 imágenes almacenamiento 11 ampliar 30 borrosas 43 cambiar el nivel de calidad 22 demasiado brillantes 45 demasiado oscuras 44 desplazarse por ellas en la cámara 9 efecto de la cámara conectada a un equipo 36 efecto de la instalación de una tarjeta de memoria CF 33 eliminar de la memoria interna 18, 28

eliminar de la tarjeta de memoria CF 29, 37 girar 27 quardar desde la tarjeta de memoria CF en el equipo 37 imprimir desde archivos de orden de impresión 36 imprimir desde la tarjeta de memoria CF 37 mover desde la memoria interna a una tarjeta de memoria CF 32 ninguna en la cámara 26, 47 niveles de calidad 22 no se pueden mostrar 48 recuperar 29 seleccionar para impresión 28 todavía en la cámara 49 transferir a un equipo 36 visualizar 20 visualizar viñetas 29 Véase también fotografías imágenes oscuras, resolución de problemas 44 imprimir desde archivos de orden de impresión 36 desde la tarjeta de memoria CF 37 seleccionar imágenes 28 ver imágenes marcadas 26 videoclips 28 indicador de carga del flash 9 indicador luminoso de carga baja 9 indicadores LED. Véase luces indicadores luminosos Véase

luces información de reciclaje 2 instalación pilas 10 software para los sistemas operativos Windows 14 tarjeta de memoria CF 11 instalar software para los sistemas operativos Macintosh 14 software suplementario en sistemas Macintosh 15 software suplementario en sistemas Windows 14 ISO (sensibilidad) 60

### J

JPEG formato de compresión de archivos 60 normas utilizadas 61

#### L

línea directa de soporte de HP 50 línea directa para soporte 50 llena tarjeta de memoria CF 47 llenas pilas 56 luces grabación de videoclips 9 indicador de carga baja 9 indicador de carga del flash 9 parpadeo del temporizador automático 20 parpadeo del visor 9, 12, 17, 36 temporizador automático/ vídeo 7 ubicación en la cámara 6 visor 9 luz posterior de la pantalla 18, 57

#### Μ

medición 60 medidas de la cámara 61 memoria ampliar 11 cantidad admitida 19 capacidad 59 efecto de los ajustes de calidad 23 indicador luminoso de escasez mover imágenes de un tipo a otro 32 tipos 59 Véase también tarjeta de memoria CF; memoria interna memoria interna aumentar 19 cantidad admitida 11 capacidad de imágenes por nivel de calidad 23 eliminar imágenes 18 formatear 29 mover imágenes a la tarjeta de memoria CF 32 mover imágenes a un equipo 36 mensajes en el equipo 49 en la pantalla de la cámara 47 mensajes de error

en el equipo 49 en la pantalla de la cámara 47 menú de reproducción 27 menú Instalar 31 menús desplazamiento 9 idioma 33 Instalar 31 opciones 9 reproducción 27 modo Reproducción cambiar a 9 cambiar al modo Vista previa descripción 17 modo Vista previa cambiar al modo Reproducción 9 descripción 17 utilizar 20 Motion JPEG AVI para videoclips 60, 61 MSDC (ajuste de clase de dispositivo de almacenamiento masivo) para la cámara 32, 61 muñequera fijar 10 soporte de fijación 9

#### Ν

niveles de calidad de las imágenes aumentar o disminuir 8 cambiar 22 capacidad de imágenes de cada uno 23 capacidad de imágenes en la tarjeta de memoria CF para cada uno 59 descripción 22 recomendaciones 23 resolución 59 visualizar ajustes 22 no hay imágenes en la memoria 26

#### P

parpadeo de luces temporizador automático 7, 20 visor 9, 12, 17, 36 peso de la cámara 61 pilas conservar alimentación 18, 36.57 es necesario cambiarlas a menudo 41 indicador luminoso de carga baja 9 instalación 10 niveles de carga 56 no funcionan correctamente 39 prolongar la duración 41, 56 puerta 7 recargar 41, 56 tipos que deben utilizarse 41, 56 usar la cámara sin pilas 7 pilas AA 56 pilas alcalinas 41, 56 pilas de litio para cámara fotográfica 56 pilas de NiCd recargar 56 utilizar 56 pilas de NiMH

recargar 56 utilizar 56 pilas descargadas 56 presentación general del producto 5 previsualizar efecto del zoom en los sujetos 20 fotografías 20 problemas antes de llamar 51 resolver 39 profundidad de color 59 prolongación de la duración de las pilas 41, 56 Protocolo de transferencia de imágenes (PTP) 32, 61 PTP (protocolo de transferencia de imágenes) 32, 61 puertas pila 7 tarjeta de memoria CF 8

#### R

recargar pilas 41, 56 recuperar imágenes 29 reloj ajustar en la cámara 13 efecto tras extraer las pilas 13, 55 resolución para niveles de calidad 59 resolver antes de llamar 51 problemas 39 retirar tarjeta de memoria CF 8, 12 *Véase también* eliminar revisar fotografías tomadas 18 viñetas de imágenes 29 rotación de imágenes 27

#### S

sensor de la cámara 59 servicio de asistencia al cliente HP 50 servicio de soporte de HP 51 servicios de reparación 51 servicios de reparación de hardware 51 sistemas operativos Macintosh instalar el software suplementario 15 instalar software 14 no aparece el icono Unidad de disco 46 requisitos para ajustar la conexión USB a una unidad de disco 32 sistemas operativos Windows instalar el software suplementario 14 instalar software 14 sitios Web accesibilidad 50 adquisición 55 desecho y reciclaje 2 HP photosmart 50 oficinas de ventas y servicio 51 productos de HP 50 software actualizaciones 50 descargar 50 instalar en sistemas Macintosh 14

instalar en sistemas Windows 11 instalar software suplementario en sistemas Macintosh 15 instalar software suplementario en sistemas Windows 14 no encuentra la cámara 46 software suplementario instalar en sistemas Macintosh 15 instalar en sistemas Windows 14 soporte 50 soporte al cliente 50 soporte en todo el mundo 52 soporte para trípode 9 soporte técnico 50 soporte telefónico Estados Unidos 51 mundial 52

#### T

tarjeta de memoria CF adquirir 11, 55 capacidad de imágenes por nivel de calidad 59 capacidad por nivel de calidad 23 descripción 11 efecto de la instalación en imágenes almacenadas internamente 33 eliminar imágenes 29 falta de espacio 33 formatear 29 formateo incorrecto 48

quardar imágenes en el equipo 37 imposible formatear 48 impresión desde 37 insertar y retirar 8 instalación 11 llena 47 memoria admitida 19 mover imágenes de la memoria interna 32 no admitida 47 para ampliar la memoria de la cámara 11 puerta 8 retirar 12 tiempo de grabación de vídeo disponible 19 visualizar el tiempo de grabación de vídeo disponible 19 tarjeta de memoria CompactFlash (CF). Véase tarjeta de memoria CF tarjeta de memoria. Véase tarjeta de memoria CF temporizador automático ajustar 8 botón 8 demora 60 intervalo antes de tomar la fotografía 19 luz 7 parpadeo de luces 7, 20 utilizar 19, 21 tiempo intervalo proporcionado por el temporizador automático 19

revisar el restante para videoclips 19 tomar fotografías 17 transferir imágenes desde la memoria interna a un equipo 36 trípode adquirir 55 soporte 9

#### U

ubicación del número de serie 51 unidad de disco ajustar la cámara para su identificación 32 icono no presente en un equipo Macintosh 46 USB conexión 7, 35 configurar ajustes 32 especificaciones de la interfaz 61

#### ۷

velocidad de obturador 60 velocidad del obturador 60 videoclips almacenamiento 11 aumentar el tiempo de grabación 19 formato de compresión 60 grabar 6, 18 imprimir 28 indicador luminoso 9 recuperar 29 retrasar grabación 19 visualizar el tiempo restando

19 viñetas de imágenes 29 visor encuadrar fotografías 17 parpadeo de luces 9, 12, 17, 36 ubicación 8 visor óptico encuadrar fotografías 17 parpadeo de luces 9, 12, 17, 36 ubicación 8 visualizar ajustes de calidad de imagen efecto del zoom en los sujetos 20 el tiempo restante para videoclips 19 fotografías tomadas 18, 20 imágenes marcadas para impresión 26 nivel de carga de las pilas 56 viñetas de imágenes 29

#### Ζ

zoom especificaciones 59 utilizar 8, 20 visualizar el efecto en los sujetos 20 zoom digital especificaciones 59 utilizar 8, 20 visualizar el efecto en los sujetos 20
www.hp.com/photosmart

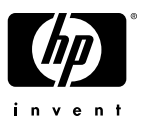

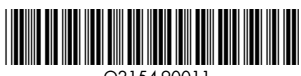

Q2154-90011